## <H30施設調査票 対応版>

## 平成30年度建設副産物実態調査 (再生処理施設の稼働実態調査(施設調査)) エラーチェックツール利用方法

## 平成31年2月

## 目次

| はじめに           | 1 |
|----------------|---|
| エラーチェックツール利用方法 |   |

はじめに

過年度の建設副産物実態調査では、調査票への記入忘れや記入間違いが多く発生してい ることが判明しています。平成30年度建設副産物実態調査では、入力した際にエラー内容 を表示する等の改善を実施し、間違いの防止に努めましたが、データ精度向上のためチェッ クすることが必要です。

本書は、平成30年度建設副産物実態調査の調査票である「再生処理施設の稼働実態調査 (以下、「H30施設調査票」という。)」にご記入いただいたエクセルデータをチェックす るツールの利用手順について記載しています。

調査票記入者はエクセルデータを提出する前に、チェックツールを実行し、エラーの確認 及び必要に応じて修正してください。

提出時には、エラーをなくしてご提出くださいますようお願いいたします。

提出後、エラーが残っている場合や不明な点がある場合は、事務局より確認及び修正依頼 の連絡をさせていただきます。 エラーチェックツール利用方法

1. エラーチェックツールを開く

入手した「施設調査エラーチェックツール.xlsm」を開きます。

セキュリティ警告が出力された場合は、「コンテンツの有効化」をクリックします。

| ファイル     | 木一ム                 | 挿入      | <b>ペ</b> -9 | U.  | וליק |   | 数式   | ŕ        | -9         | 校閲  | 表示  |
|----------|---------------------|---------|-------------|-----|------|---|------|----------|------------|-----|-----|
| 🚔 👗 切り取り |                     |         | Yu          | Got | hic  |   |      |          | 11 -       | A A | = ; |
| 貼り付け     | l目 コピー ▼<br>▶ 書式のコピ | ー/貼り付け  | в           | I   | U    | Ŧ | •    | <u>ð</u> | <u>A</u> - |     | ≡ 3 |
|          | クリップボード             |         | 12          |     |      |   | フォント | 5        |            | Ģ   |     |
| 5        | 0 - Q               | Ŧ       |             |     |      |   |      |          |            |     |     |
| 🌔 te‡    | ュリティの警告             | ち マクロがき | 黒効にさ        | nŧl | た。   |   | コンテ  | ンツの有     | 了効化        |     |     |
|          |                     |         |             |     |      | • |      |          |            |     |     |

2. エラーチェック対象フォルダを選択

「H30施設調査票」で作成したエクセルファイルが保存されているフォルダを選択 します。(個別のエクセルファイルは選択できません。)

対象となるフォルダは、右にある「参照」ボタンをクリックし、選択することができます。

| 施設調査エラーチェック |             |    |    |
|-------------|-------------|----|----|
| 施           | 回設調査エラーチェック | 5  |    |
| エラーチェック対象   |             |    | 参照 |
| HEEBALL 3   |             | 実行 | 終了 |
|             |             |    |    |

3. 実行ボタンをクリック

フォルダを選択したのち、実行ボタンをクリックします。

| 施設調査エラーチェック |          |         |    |
|-------------|----------|---------|----|
| 施           | 設調査エラーチェ | ック      |    |
| エラーチェック対象   | C¥Users  | top单施言t | 参照 |
|             |          | 実行      | 終了 |

4. チェック完了の「OK」クリック

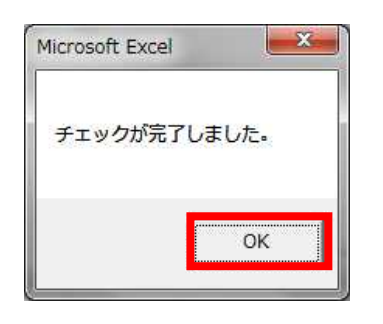

5. 結果出力

シート「一覧」にエラーチェックしたファイルの概要が出力されます。 エクセルファイルを保存してください。ファイルの名前や保存場所は任意です。

| エラーチュ     | ニックリス | ト シートー覧    |          |        |        |  |  |
|-----------|-------|------------|----------|--------|--------|--|--|
| シート名      | エラー数  | ファイル場所     |          |        |        |  |  |
| <u>s3</u> | 1     | C.¥U sers² | ¥Desktop | ¥施設¥東京 | ₹xlsx  |  |  |
| <u>s4</u> | 2     | C ¥U sers∛ | ¥Desktop | ¥施設¥大阪 | z.xlsx |  |  |
| <u>s5</u> | 2     | C ¥U sers∛ | ¥Desktop | ¥施設¥京都 | ß.xlsx |  |  |
| <u>s6</u> | 1     | C∶¥Users'  | ¥Desktop | ¥施設¥奈良 | Ł.xlsx |  |  |
|           | 2     | 3          |          |        |        |  |  |

①シート名 : セルをクリックすると各ファイルの詳細エラーに移動します。

②エラー数 :エラーの個数を表示します。

③ファイル場所:エラーチェックを実施したファイルの場所やファイル名を表示します。

6. エラーの修正

各シートにあるエラーについて、エラー内容を参考に確認及び必要に応じて修正しま す。